## Bruto bilans na drugim jezicima

Zadnja sprememba 26/11/2019 8:44 am CET

 Prvo izvezemo postojeći kontni okvir iz Minimax-a,
 Podešavanja organizacije > Uvoz iz excela > odaberemo u padajućoj listi Nazivi konta > i kliknemo na Neka se pripremi predlog > i klik na Pripremi predlog

| 🕱 minimax |                                                                                                    |  |  |  |  |  |
|-----------|----------------------------------------------------------------------------------------------------|--|--|--|--|--|
| Uvoz p    | Uvoz podataka                                                                                                    |  |  |  |  |  |
| < Na      | zad                                                                                                    |  |  |  |  |  |
| i         | <b>Način pripreme i uvoz datoteke:</b><br>- Prepremite predlog i sačuvajte ga na disku (ne otvarajte ga!).<br>- Prepremljeni predlog otvorite sa diska, popunite ga podacima i sačuvajte, pri čemu<br>- Datoteku uvozimo. |  |  |  |  |  |
| Podaci:   | Nazivi konta 🛛 🗙 🗸                                                                                                    |  |  |  |  |  |
| Opcije:   | <ul> <li>Neka se pripremi predlog</li> <li>Neka se podaci uvoze</li> </ul>                                                                                                    |  |  |  |  |  |
| Pripre    | mi predlog                                                                                                    |  |  |  |  |  |
|           |                                                                                                    |  |  |  |  |  |

2. Iz ovog postupka dobijamo excel sa svim kontima ove organizacije. Potrebno je u tom excelu popuniti kolonu Naziv engleskog jezika za engleski ili Naziv drugog jezika ako prevodimo na neki drugi jezik i sačuvamo dokument u istom obliku. Napomena: ne moramo sva konta prevesti, možemo samo ona koja koristimo.

| ł  | ILE        | HOME INSERI PAGE LAYOU I FORMULAS DATA REVIEW      | VIEW                   |                            |                              |        |   |
|----|------------|----------------------------------------------------|------------------------|----------------------------|------------------------------|--------|---|
|    | <b>X</b> 0 |                                                    | Wrap Text General      | •                          | <b>₽</b>                     | Normal |   |
| Pa | ste 💉 F    | iormat Painter B I U + 🖽 + 💩 + 🔺 = = = = 🚝 🖽 I     | Merge & Center 👻 🍄 🤊   | 6 * €.0 .00 Condi<br>Forma | tional Forma<br>tting ∗ Tabl | e *    |   |
|    | Clipb      | oard 🕞 Font 🖓 Alignment                            | Gi Ni                  | umber 🖓                    |                              |        |   |
| H  | 10         | $\cdot$ : $\times \checkmark f_x$                  |                        |                            |                              |        |   |
|    | ٨          | р                                                  | C                      | D                          | E                            | E      | 6 |
| 1  | Konto      | Naziv domaćeg jezika                               | Naziv engleskog jezika | Naziv drugog jezika        | -                            |        | - |
| 2  | 0          | Upisani a neuplaćeni kapital i stalna imovina      | Nuziv engreskog jezika | Hurry and bog Jerna        |                              |        |   |
| 3  | 00         | Upisani a neuplaćeni kapital                       |                        |                            |                              |        |   |
| 4  | 000        | Upisane a neuplaćene akcije                        |                        |                            |                              |        |   |
| 5  | 0000       | Upisane a neuplaćene obične akcije                 |                        |                            | -                            |        |   |
| 6  | 0001       | Upisane a neuplaćene preferencialne akcije         |                        |                            | -                            |        |   |
| 7  | 001        | Upisani a neuplaćeni udeli i ulozi                 |                        |                            |                              |        |   |
| 8  | 0010       | Upisani a neuplaćeni udeli i ulozi člana A         |                        |                            |                              |        |   |
| 9  | 0011       | Upisani a neuplaćeni udeli i ulozi člana B         |                        |                            |                              |        |   |
| 10 | 0012       | Upisani a neuplaćeni udeli i ulozi člana C         |                        |                            |                              |        |   |
| 11 | 01         | Nematerijalna imovina                              |                        |                            |                              |        |   |
| 12 | 010        | Ulaganja u razvoj                                  |                        |                            |                              |        |   |
| 13 | 0100       | Ulaganja u razvoj tržišča                          |                        |                            |                              |        |   |
| 14 | 0101       | Ulaganja u razvoj tehnologije                      |                        |                            |                              |        |   |
| 15 | 0102       | Ulaganja u razvoj proizvoda                        |                        |                            |                              |        |   |
| 16 | 0103       | Ulaganja u razvoj usluga                           |                        |                            |                              |        |   |
| 17 | 0104       | Ostali izdaci za razvoj                            |                        |                            |                              |        |   |
| 18 | 011        | Koncesije, patenti, licence, robne i uslužne marke |                        |                            |                              |        |   |
| 19 | 0110       | Koncesije                                          |                        |                            |                              |        |   |
| 20 | 0111       | Patenti                                            |                        |                            |                              |        |   |

 Sada u Podešavanja > Uvoz iz excela > odaberemo u padajućoj listi Nazivi konta > i kliknemo na Neka se podaci uvoze > odaberemo naš excel i klik na Uvezi podatke

| 🕱 minimax |                                                                                                    |  |  |  |  |
|-----------|----------------------------------------------------------------------------------------------------|--|--|--|--|
| Uvoz p    | odataka                                                                                                    |  |  |  |  |
| < Naz     | ad                                                                                                    |  |  |  |  |
| i         | <b>Način pripreme i uvoz datoteke:</b><br>- Prepremite predlog i sačuvajte ga na disku (ne otvarajte ga!).<br>- Prepremljeni predlog otvorite sa diska, popunite ga podacima i sačuvajte, pri čemu ga ostavite u isto<br>- Datoteku uvozimo. |  |  |  |  |
| Podaci:   | Nazivi konta 🗙 🗸                                                                                                    |  |  |  |  |
| Opcije:   | <ul> <li>Neka se pripremi predlog</li> <li>Neka se podaci uvoze</li> </ul>                                                                                                    |  |  |  |  |
|           | Izaberite datoteku                                                                                                    |  |  |  |  |
| Uvozi p   | odatke                                                                                                    |  |  |  |  |

4. Ostalo je još da napravimo u Podešavanje > Podešavanje štampe > Nov > odaberemo Statistički izveštaj > za jezik izaberemo engleski (ili Drugi jezik) > sada damo naziv nama za pretragu i sve ispod uredimo kako nam odgovara... ono što je bitno jeste da u donjem delu ekrana odaberemo da je Jezik za konta Engleski jezik

## Ostala podešavanja

🔽 Štampanje naziva konta

## Jezik za konta

- O Domaći jezik
- 🔘 Engleski jezik
- Drugi jezik
- Štampa adrese Minimax

Sada kada želimo da odštampamo bruto bilans na engleskomsamo biramo vrstu štampe ovu koju smo napravili....